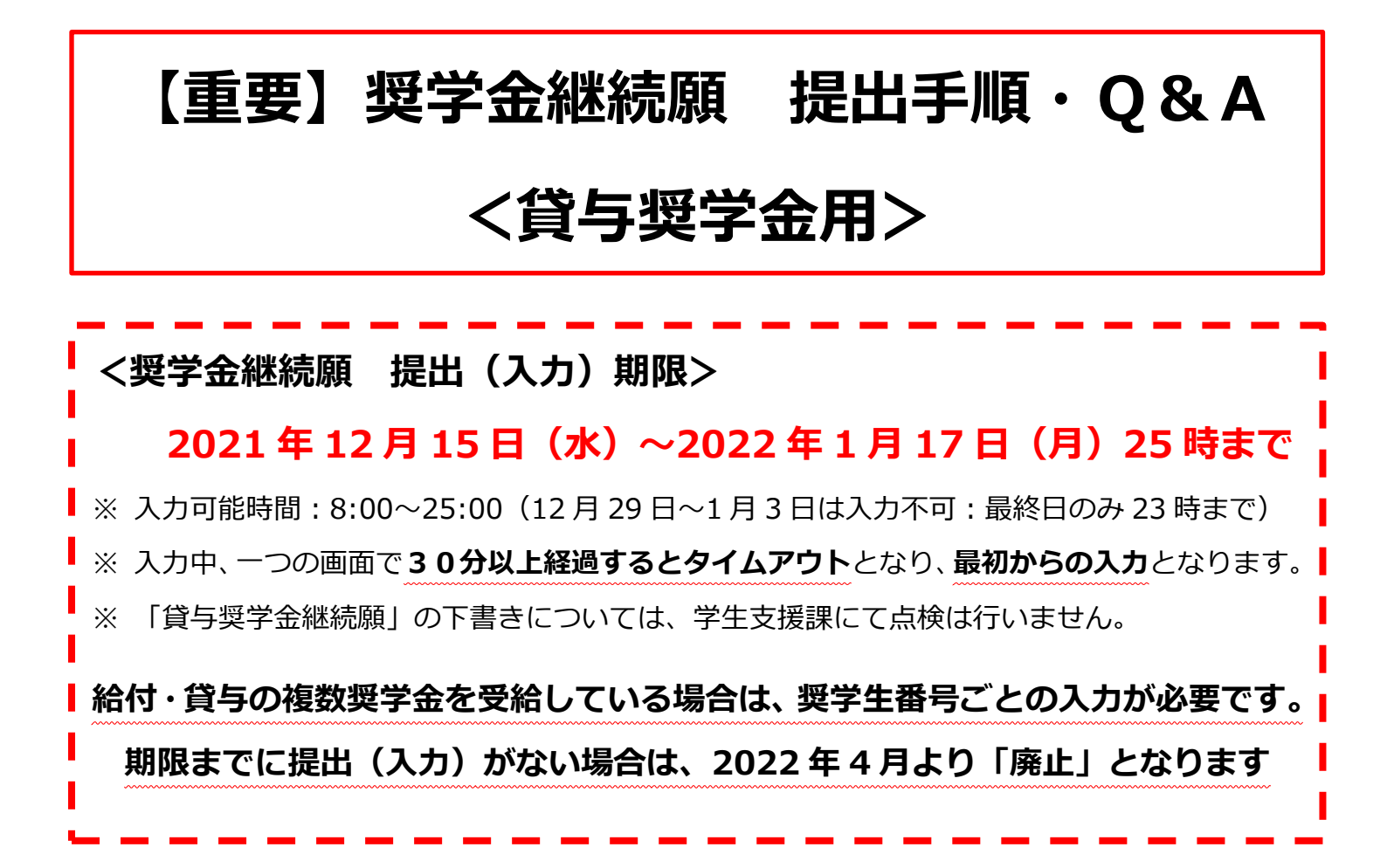

# 1 収入に関する証明書の準備 ※2022年4月以降の辞退希望者は不要

主として生計を維持している人(父、母、祖父、祖母など)及びその他の生計を維持している 人(父、母など)の収入に関する証明書(「奨学金継続願」提出(入力)時点で取得可能な直近 のもの)の準備が必要です。

給与所得の場合(年金・恩給・生活扶助費・失業給付金等による収入を含む)

- ・直近(2021 年分)の源泉徴収票(用意できない場合、2020 年分でも可)
- ・各種証明書(複数の収入がある場合は、合計金額を入力します)

#### 給与所得以外の場合

・2020年分の所得税の確定申告(控)

【注意事項】

- ・収入に関する証明書については、入力用として使用し、大学への提出は不要です。
- ・2020 年 12 月以降に転職等をしている場合、直近3か月分程度の転職後の給与明細書や 帳簿等の内容を入力してください。(準備できる範囲の給与明細書等から1年間の収入等 を推算して記入してください。)
- ・大学院生は、自分のアルバイト等収入(配偶者の定職収入)が確認できるものを準備。

# 2 「貸与奨学金継続願」下書き用紙の記入

入力中、一つの画面で**30分以上経過するとタイムアウト**となり、最初からの入力となります ので、「貸与奨学金継続願 入力準備用紙」(紙媒体)に必要事項を記入し、入力前の下書き を行ってください。設問に関する注意事項は以下のとおりです。

【1. B-誓約欄(下書き用紙2ページ)】

誓約日付は、入力当日の日付を西暦で入力してください。

#### 【2. D-奨学金振込みの継続の確認(下書き用紙2ページ)】

2022年4月以降の状況により、選択項目が異なりますので、注意してください。

また、「奨学金の継続を希望しません」を選択した場合は、この設問以降の回答は必要 ありません。

|              | 2022 年 4 月以降も<br>奨学金を継続する | 2022 年 4 月以降<br>休学・退学等をする予定 | 2022 年 3 月で<br>奨学金を辞退する                       | 2022 年 3 月末までに<br>休学・退学等をする予定 |
|--------------|---------------------------|-----------------------------|-----------------------------------------------|-------------------------------|
| 継続願の<br>入力項目 | 「奨学金の継続を                  | ≧希望します」を選択                  | 「奨学金の継続を希                                     | 「望しません」 を選択                   |
| 必要な手続き       |                           | 異動願を提出<br>(学生支援課に申出が必要)     | 2022 年 4 月下旬以降<br>「在学猶予」手続き<br>(スカラネット PS より) | 異動願を提出<br>(学生支援課に申出が必要)       |

#### 【3. E-あなたの返還誓約書情報(下書き用紙2ページ)】

奨学生本人、連帯保証人・保証人、本人以外の連絡先(機関保証の場合のみ)の情報 について内容を確認してください。内容を変更する場合は、以下のとおり手続きを 行ってください。

|                         | 変更内容                 | 必要な手続き        |
|-------------------------|----------------------|---------------|
| 本人                      | 住民票住所・電話番号・携帯電話番号の変更 | 継続願「設問 E」にて変更 |
| 海带农证人,农证人               | 氏名・生年月日・続柄・住民票住所の変更  | 学生支援課へ連絡      |
| 理市休証入・休証入 -<br>(人的保証のみ) | 雪託来号・堆帯電託来号・勤務生の亦再   | 継続願では変更不要     |
|                         | 电面面与・防市电面面与・動物儿の友丈   | (貸与終了後の手続き)   |
| オーリはの海線生                | 氏名・生年月日・続柄・住民票住所の変更  | 学生支援課へ連絡      |
| 本人以外の連絡先 (機関保証のみ)       | 雨过来中,推世雨过来中,勘改生不亦玉   | 継続願では変更不要     |
|                         | 単品留与・携帯単品留与・動務九の変更   | (貸与終了後の手続き)   |

#### 【4. F-返還の義務・G-学業不振の場合の処置(下書き用紙2ページ)】

「返還の義務を自覚していない」・「学業不振の場合の処置について理解していない」 を選択すると次の画面に進めなくなります。誤入力に注意してください。 要注意

【5. H – 経済状況(下書き用紙 2 ページ)】

# (1) H - 2 主として生計を維持している人/H - 3 その他の生計を維持している人 の昨年1年間の所得金額<学部生のみ>

生計を維持している人(父、母、祖父、祖母等)の 2021 年(1月〜12 月)の所得 金額について、以下の書類を確認のうえ、該当する金額を記入してください。

※ その他生計を維持している人がいない場合、設問「H-3」の記入は不要

※ 1万円未満は切り捨てて記入

|        | 給与所得の場合                             | 給与所得以外の所得の場合              |
|--------|-------------------------------------|---------------------------|
| 収入確認書類 | 直近(2021 年分)の源泉徴収票 等<br>※ 2020 年分でも可 | 直近 (2020 年分) の確定申告書 (控) 等 |
| 入力項目   | 「源泉徴収票等における支払金額」                    | 「収入金額・売上金額」・「所得金額」        |

<給与所得の場合>

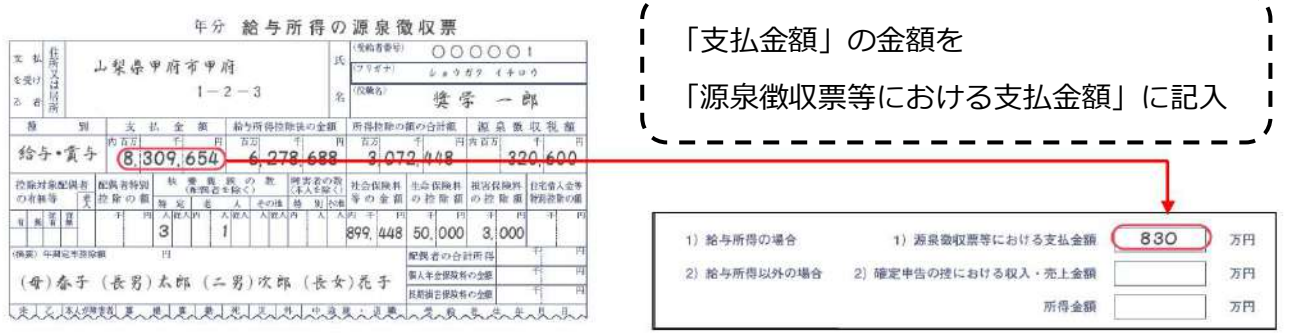

※ 年金・生活扶助費等の給与所得が複数ある場合は、合算して記入してください。

※ 年金受給者・生活保護世帯は「1)給与所得」に記入(複数受給者は合算)

|                                     | レ<br>(edatate)<br>(edatate)                                                                                                    | ア府<br>2-3<br>上<br>第一日日前日日 | ····································· | 子 0 7 <br>前氏<br>県店 健学一郎<br>2111 055 - 000 | 第一表 この周期                    | 収入金額等の⊚給与及び◎公的年金等は、給与所得として扱<br>うため、「1)源泉徽収票等における支払金額」欄に入力して<br>ください。                                                                            |
|-------------------------------------|----------------------------------------------------------------------------------------------------|---------------------------|---------------------------------------|-------------------------------------------|-----------------------------|----------------------------------------------------------------------------------------------------|
| 取 不 加<br>入 肥<br>会 助<br>額 単 金        | 2 号 22<br>章 22<br>章 22<br>7 33<br>5 35<br>5 35<br>5 | (1,2,0,0,0,0,0,0)         |                                       | 学業業務((内容の合計)                              | 111                         |                                                                                                    |
|                                     |                                                                                                    | (11484318<br>(A120000     | R A 使学和子<br>84部 第33.4.4<br>2488 #*    | 中国<br>開朝 営業月前-目生<br>豪 長山の内型<br>構成決事       | 8288+788 B<br>79<br>900,000 | 所得金額のうちマイナスとなる項目は「0」として扱います。<br>この場合、①営業等(148 万円)+③不動産(0円)=148 万円と<br>なるので「所得金額」欄に「148」と入力してください。<br>ただし、⑥給与及び⑦雑のうち年金額は金額に関わらず全て<br>「0」として扱います。 |
| 得 利<br><u>起</u><br>金 約<br>朝<br>夏久氏( | 7 8<br>8 6<br>4 8<br>1 7<br>1 7                                                                                                    |                           | (a+a)                                 | ið trept in dötin                         | 900.000                     | 1) 施与所得の場合     1) 源泉微収票等における支払金額       2) 総与所得以外の場合     2) 確定申告の地における収入・売上金額                                                                    |

※ 自営業で確定申告等をしていても、給与所得額がある場合、両方記入してください。

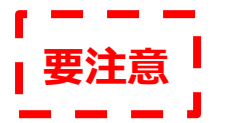

【5. H-経済状況(下書き用紙3ページ)】

・収入金額合計と支出金額合計の差額を36万円以内に(院生は45万円以内)

・月額ではなく、おおまかな年額(2021年4月入学者は8ヶ月分)を記入!!

#### (2) H-5 2020年12月から2021年11月の収入に関する金額の記入

(2021年4月入学者は、2021年4月~11月の8ヶ月分)

| あなたの収入の種類                                              | 百万 | 十<br>万 | 万 |    | 注意事項 等                                                                                                    |
|--------------------------------------------------------|----|--------|---|----|----------------------------------------------------------------------------------------------------|
| 1)家庭からの給付<br>(家庭が支払った、授業料/施設費等の学校納付金・自宅外<br>通学者の家賃を含む) |    |        |   | 万円 | <ul> <li>・家庭があなたに代わって直接学校へ支払った額も含めて計算してください。</li> <li>・自宅通学者の方で家庭が負担した食費や、家庭から一般的に支出される費用のうち、あなたの分として計算することが難しい費用は、収入及び支出から除いてください。</li> </ul> |

「1)家庭からの給付」では、家庭が代わって支払った項目を収入として計上してください。

また、収入合計と支出合計の差額について、どうしても「36万円以上」となる場合は、

この「1)家庭からの給付」の項目で最終調整してください。

例①:学納金年額80万円を両親が学校へ支払った → 「1)家庭からの給付:80万円」

例②:学納金前期40万円は両親が学校へ支払ったが、後期40万円は自身のアルバイト代の 中から支払った。

→ 「1)家庭からの給付:40万円」、「4)アルバイト等収入:アルバイト年額収入代」

例③:自宅外通学者で、家賃は両親が支払っているが、光熱水費は日本学生支援機構の奨学金

から支払った。

#### → 「1)家庭からの給付:家賃×12ヶ月(新入生は×8ヶ月)」

「2)日本学生支援機構の奨学金:月額×12ヶ月(新入生は×8ヶ月)」

| <ul> <li>2)日本学生支援機構の奨学金(自動表示)</li> <li>※併用貸与者は第一種奨学金と第二種奨学金の合計が表示されます。</li> </ul> | 万円 | 以下の奨学金は自動表示に含まれていません。2020年12月から2021年11<br>月に振込まれた金額をご自分で確認し、5.5)「その他」に含めてください。<br>・第一種奨学金とあわせて振り込まれた「入学時特別増額貸与奨学金」<br>※第二種奨学金とあわせて「入学時特別増額貸与奨学金」が振り込まれた場合は自動<br>表示に含まれます。<br>・緊急採用(第一種)奨学金・緊急特別無利子貸与型奨学金<br>・給付奨学金<br>・辞退した奨学金(併用貸与であったがいずれかを辞退した場合)<br>・海外留学支援制度(給付型)の奨学金<br>・官民協働海外留学支援制度(給付型)の奨学金 |
|-----------------------------------------------------------------------------------|----|----------------------------------------------------------------------------------------------------|
|-----------------------------------------------------------------------------------|----|----------------------------------------------------------------------------------------------------|

「2)日本学生支援機構の奨学金」では、月額受給額(第一種・第二種)×12ヶ月

(新入生は×8ヶ月)を記入してください。また、入力時は自動表示ですが、支出との差額を 事前に計算する必要があるため、下書き時は自分で確認し、必ず記入してください。 なお、給付奨学金を受給している場合は、年間受給額を収入「5)その他」に含めてください。 【重要】奨学金継続願 提出手順·Q&A <貸与奨学金用>

大学・地方公共団体・民間団体などから奨学金を受けている方は、その年額

3)日本学生支援機構以外の奨学金

・学生又接機構以外の奨学並 | | パロ (または 8ヶ月分の金額※2021年4月入学者)を記入してください。 日本学生支援機構以外の奨学金(地方公共団体、民間育英事業団体 等)の奨学金を受給して いる場合、月額受給額×12ヶ月(新入生は×8ヶ月)を記入してください。

4)アルバイト等収入

万円

万円

2020年12月から2021年11月までのアルバイト等収入金額を、おおまかに記入してください。

 5)その他(貯蓄等の取崩額・臨時収入等)
 万円
 上記5.2)で自動表示に含まれていない日本学生支援機構の奨学金も5.5)

 「その他」に含めてください。

アルバイト等以外の臨時収入金額を、おおまかに記入してください。

新入生は、大学から支給の「学修環境整備支援金」10万円を含めてください。

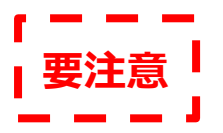

【5. H-経済状況(下書き用紙4ページ)】

(3) H-6 2020年12月から2021年11月の支出に関する金額の記入

(2021年4月入学者は、2021年4月~11月の8ヶ月分)

・収入金額合計と支出金額合計の差額を36万円以内に(院生は45万円以内)

## ・家族と同居しているか否かで、下書き用紙記入欄が異なるので注意!

・自身が支払った分ではなく、<mark>自身にかかった支出を全て記入!!</mark>

| あなたの支出の種類                     | 百万 | 十万 | 万 |    | 注意事項 等                                                                                                    |
|-------------------------------|----|----|---|----|----------------------------------------------------------------------------------------------------|
| 1) 学費<br>(授業料・施設費等の学校納付金等を含む) |    |    |   | 万円 | 【含まれるもの】<br>授業料・施設費、施設設備費、実験実習費、後援会費、保険料、留学費用 等<br>・入学以前に授業料等や入学金を支払った場合は、授業料等は6.1)「学費」<br>に、入学金は6.5)「その他」に含めてください。<br>・授業料等減免された方は減免後の金額を記入してください。<br>・授業料等全額免除された方は「0」を記入してください。 |

各学部・学科に応じての、年額学納金(新入生も同額)を記入してください。

| 日本文学科、英語英米文学科・・・99 万円    | 文化財学科・・・112 万円            |
|--------------------------|---------------------------|
| ドキュメンテーション学科・・・111 万円    | 歯 学 科・・・350万円             |
| 保 育 科・・・104万円            | 歯科衛生科・・・107 万円            |
| 文学研究科・・・67 万円(入学年:77 万円) | 歯学研究科・・・70 万円(入学年:100 万円) |

## ※ 入学金(2021 年 4 月新入生)は、支出「5)その他」に含めてください。

※ 給付奨学金受給者・学内奨学金による減免が発生している場合、減免後の金額を記入。

※ 歯学研究科:鶴見大学歯学部卒業生は、入学年の施設維持費 300,000 円が全額免除。

# (教科書·図書費·文具購入費·課外活動費·通学費等 「方円 【含まれるもの】 (教科書·図書費·文具購入費·課外活動費·通学費等 「方円 教科書·図書費·文具購入費·課外活動費·運営旅行費·通学費·部活動やサークル活動費·駐輪場等

2020年12月から2021年11月までの修学費で支出金額を、おおまかに記入してください。

| 3)食費<br>(外食費用) | 万円 | <ul> <li>・外食した時の経費を含めてください。</li> <li>・あなたの収入5.1)に、家庭が負担した食費を含めた場合は、その金額も含めます。</li> </ul> |
|----------------|----|------------------------------------------------------------------------------------------|
|----------------|----|------------------------------------------------------------------------------------------|

2020年12月から2021年11月での外食で支出した金額を、おおまかに記入してください。

 
 4)通信費 (携帯電話等の通信費を含む)
 万円
 【含まれるもの】 携帯電話等の通信費用・インターネット費用 等

2020年12月から2021年11月での通信費で支出した金額を、おおまかに記入。

携帯電話等の料金・インターネット費用(Wi-fi 接続費用)は必ず含め、自身で支払っていない 場合でも必ず記入してください。

| 5) その他<br>(医療費、娯楽・し好費等)       | 万円      | 【含まれるもの】<br>医療費・娯楽費・間食代・理容美容代・自動車学校の講習費・社会保険料 等 |
|-------------------------------|---------|-------------------------------------------------|
| 2020 年 12 月から 2021 年          | 11月までの図 | 医療費・娯楽等の支出金額を、おおまかに記入してく                        |
| ださい。また、 <mark>2021 年 4</mark> | 月新入生の入学 | <b>を金はこの項目に含めてください。</b>                         |
| 文学部・・・36 万円                   | 歯学部・・・  | 50 万円 短期大学部・・・35 万円                             |
| 文学研究科・・・26 万円                 |         | 歯学研究科・・・30 万円                                   |
| ※ 給付奨学金受給者・学内                 | 愛学金による  | 咸免が発生している場合、減免後の入学金を記入                          |
|                               |         |                                                 |

6)機関保証制度の保証料(自動表示) ア円 保証料の合計が自動表示されます。 ※人的保証制度を選択している方は「0.00」と表示されます。

自動表示となるため、下書き用紙にも記入不要です。

#### く自宅外通学者のみ>

| 3)家賃<br>(共益費等を含む。敷金・礼金等の特別支出を除く) |  | 万円 | 【含まれるもの】<br>管理費 等<br>※敷金・礼金等の特別支出は6. ②6)「その他」に含めてください。 |
|----------------------------------|--|----|--------------------------------------------------------|
|----------------------------------|--|----|--------------------------------------------------------|

2020年12月から2021年11月での家賃で支出した金額を、正確に記入してください。

自身で家賃を支払っていない場合でも、必ず記入してください。

| 5) 光熱水料通信費<br>(携帯電話等の通信費を含む) |      | 万 | 円 | 【含まれるもの】<br>携帯電話等の通信費用、インターネット費用、水道光熱費、暖房費 等 |  |
|------------------------------|------|---|---|----------------------------------------------|--|
|                              | <br> |   |   |                                              |  |

2020年12月から2021年11月での光熱水費で支出した金額を、おおまかに記入してください。

│ **要注意 │** ▲ ▲ ▲ 】 【5. H-経済状況(下書き用紙4ページ)】

(4) H-7 あなたの 2020 年 12 月から 2021 年 11 月の収入と支出の差額

\_\_\_\_\_

### ・収入金額合計と支出金額合計の差額を36万円以内に(院生は45万円以内)

収入超過が36万円以上になると、学生支援課窓口で内容確認し、減額等の措置

収入合計と支出合計の差額で収入超過が「36万円以上」(大学院は「45万円以上」)
になると、学生支援課窓口にお越しいただき、内容の確認を行います。
その後、減額する等の措置をとることとなりますので、入力には十分注意してください。
入力方法で不明な点がありましたら、学生支援課まで連絡してください。
※支出超過(収支差がマイナス)になる場合は、次の画面へ進めません。

#### (5) H-8 あなたの経済状況を具体的に説明

来年度も奨学金継続を希望する学生は、必ず 120 文字以上でその理由を記入してく ださい。

また、上記H-7で次年度学納金等の必要なお金を貯めており、収入合計と支出合計 の差額がどうしても「36万円以上」(大学院は「45万円以上」)となる場合は、 「貯金」という単語を必ず使用し、その旨の説明文を記入してください。

#### 【7.G-学生生活の状況(下書き用紙5ページ)】

奨学金継続を希望する学生は、必ず 120 文字以上でその理由を記入してください。

#### 【8. H-学修の状況(下書き用紙5ページ)】

この1年間の授業出席状況や学修に対する取組の姿勢が不十分だった場合のみ、 120文字以上でその理由を記入してください。

同战

# 4 スカラネット・パーソナルヘログイン(新規登録)

https://scholar-ps.sas.jasso.go.jp/mypage/ 新規登録者は、ご自身の好きなID・パスワードを設定してください。

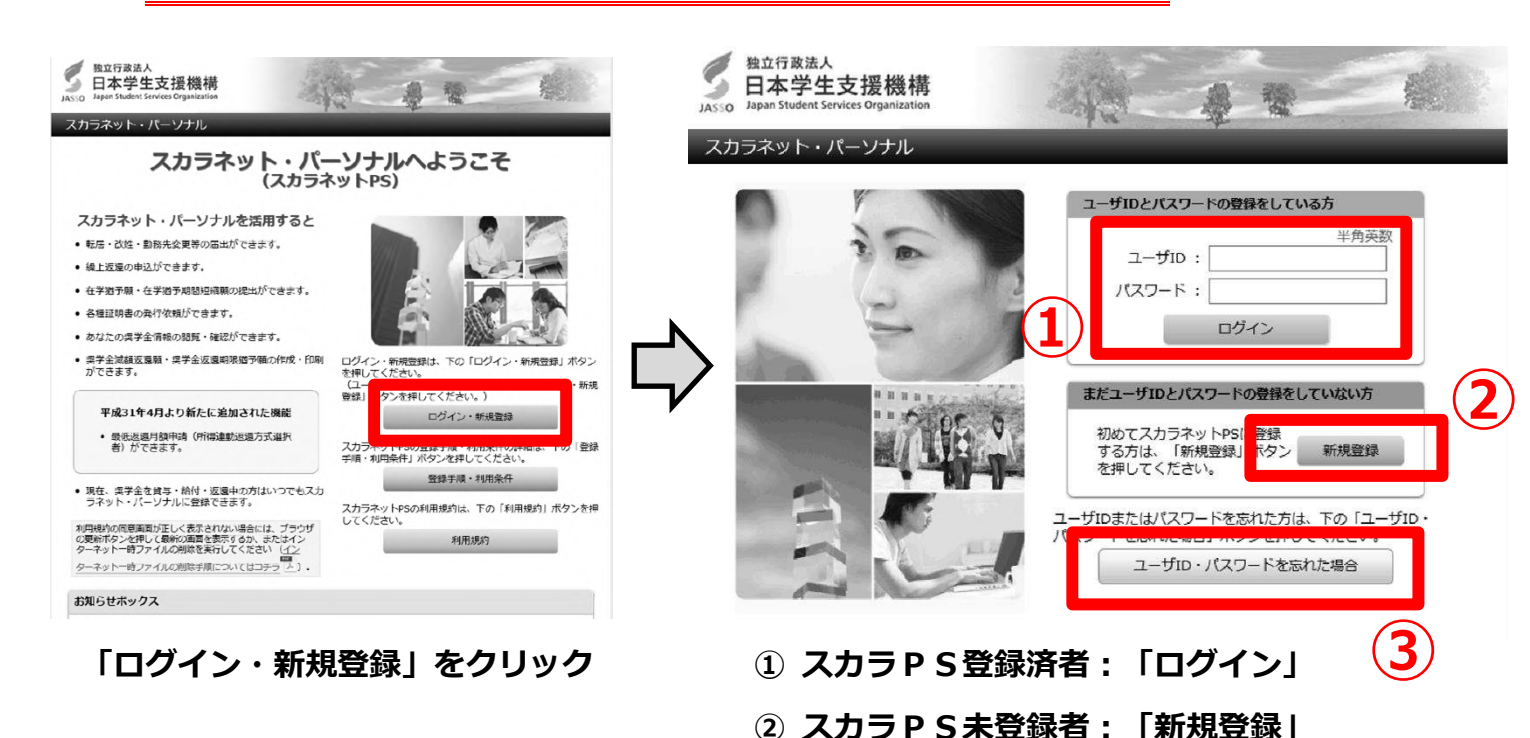

※「進学届」・「奨学金新規申請」で使用した、大学発行のID・パスワードは使用できません。
 ※ 設定したID・パスワードは、ご自身で管理し、大学に照会はできませんので、注意してください。
 ※ ID・パスワードを忘れた場合は、③から確認してください。その際、奨学生番号が必要となりますので、採用時に配付した「奨学生証」又は「返還誓約書(本人控)」を確認してください。

| 14版票                                                     | \$\$18/\$±6                                                                                                    | 各種基礎·普                                                                                                    | 2¥28660                                                                                                    | 8) E.A.(B#6                                                                                          |                                   |
|----------------------------------------------------------|----------------------------------------------------------------------------------------------------|----------------------------------------------------------------------------------------------------|----------------------------------------------------------------------------------------------------|----------------------------------------------------------------------------------------------------|-----------------------------------|
| 10                                                       |                                                                                                    | 適格認定對                                                                                                    | 英字金維統關促                                                                                                    |                                                                                                    |                                   |
| Datas                                                    | 定要学金維続                                                                                                    | 願を提出され                                                                                                    | るかたへ】                                                                                                    |                                                                                                    |                                   |
| 、受達済 なき内 谷村状パセン (A A A A A A A A A A A A A A A A A A A   | ⇒メデエのが後は、<br>当時まで後には、<br>いただくことにごう<br>「貸与病通知」の客を確認してもら<br>整確認してもら<br>整理学生のかな<br>記か等については、<br>見によっては、<br>対応によっては、 | 200<br>変換の義務が生し<br>なります。賃券<br>は、人的保証通知<br>もらってください。<br>200<br>200<br>200<br>200<br>200<br>200<br>200<br>20 | 2、一注期開経過後<br>可能と返還時間(1)<br>参のうえ限出してく<br>保旨は速度や保証人気<br>べ。また、未成年者<br>として採用されたな<br>会か <sup>5</sup> 廃止されたり、<br>家学会について返退 | に毎月決められた金<br>(2) 等を確認し、多<br>次ごさい。<br>び保証したもれずご<br>に出めす競増者(後見<br>他も引き続き週時性を<br>停止されたりするこ<br>を求めることがあり | 額度<br>覧い<br>し<br>よ<br>す<br>ま<br>す |
| <ul> <li>・ 奨学的</li> <li>・ 複数の<br/>表示で<br/>くださ</li> </ul> | :番号ボタンを打<br>)実学生番号がす<br>れていない実も<br>い。                                                                            | 甲すと、奨学会制<br>ある場合は、それ<br>学生番号がある場                                                                           | 総規の提出を行う<br>にそれの実学生番号<br>給合やその他不明な                                                                                   | ことができます。<br>りについて、人力が必要<br>点は、うなに問い合                                                                 | ਟਰ<br>bਦਾ                         |
| (6xx                                                     | 04999999) (                                                                                                    | 提出演:戀戀希                                                                                                    | #)                                                                                                    |                                                                                                    | e hen a                           |
| 12                                                       |                                                                                                    |                                                                                                    | 100001000000                                                                                                    |                                                                                                    | -                                 |

①「奨学金継続願(紫タブ)」をクリック

② 貸与奨学生「貸与額通知」をクリック

ログイン後、貸与予定総額がいくらかを確認する ため、貸与額通知に関する内容の確認を行ってく ださい。

ご不明な点がある場合は、学生支援課までご連絡ください。

8

【重要】奨学金継続願 提出手順·Q&A <貸与奨学金用>

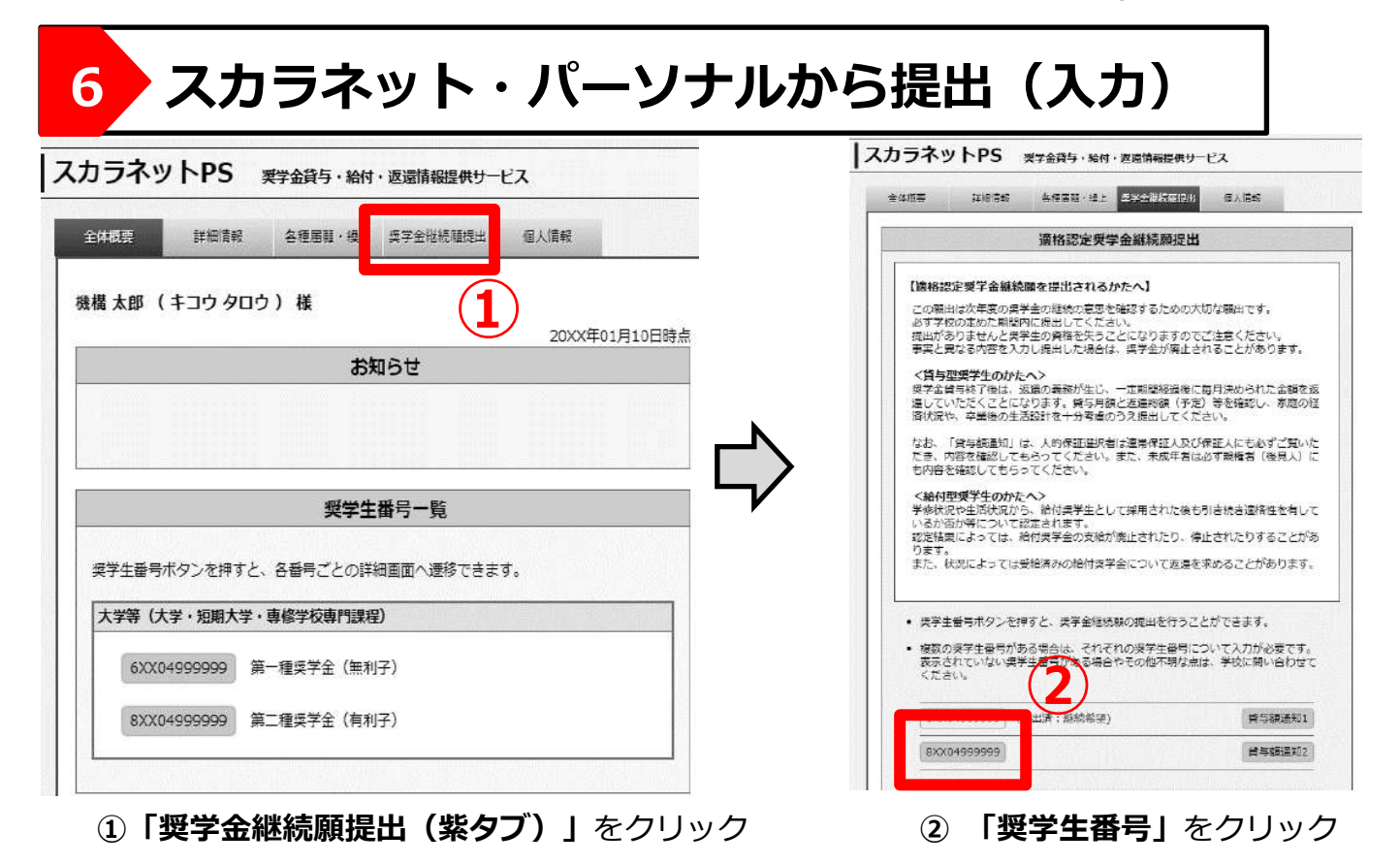

7 提出(入力)後

- (1)入力が完了すると、16桁の受付番号が表示されるので、その番号を「貸与奨学金継続願」(紙媒体)に記入し、「貸与奨学金継続願」(紙媒体)をご自身で保管してください。「貸与奨学金継続願」(紙媒体)を大学へ提出する必要はありません。
- (2)「廃止」「停止」の区分に掲げる学業成績等に該当するが、傷病・災害その他やむ を得ない事由がある場合には、罹災証明・診断書等の第三者(病院の入院証明、民 生委員の証明等を含む。)の証明書類等について、学生支援課まで提出してくださ い。(学生→大学)

提出期限:2022年1月17日(月曜日)まで(郵送の場合は必着) 提出方法:学生支援課窓口に持参又は郵送による提出(郵送方法不問)

(3)「継続」が認定された学生については、通知は行いません。4月分の奨学金が2022 年4月21日(木曜日)前後に振込まれますので、各自確認してください。 また、成績判定により停止・廃止等になる学生には、個別にご連絡いたします。 さらに、「D-奨学金振込みの継続の確認」の設問で「奨学金の継続を希望しませ ん」を選択し、2022年4月より辞退する場合の手続きについては、4月下旬以降 個別にご案内いたします。

※ 毎年4月分振込は、11日振込みではありませんので注意してください。

【重要】奨学金継続願 提出手順·Q&A <貸与奨学金用>

# 奨学金継続手続きに関する Q&A(貸与奨学生用)

#### <手続きについて>

- Q. 奨学金が 2022 年 4 月から必要ない場合は、今回の手続きは必要ありませんか?
- A. 奨学金を 2022 年 4 月で辞退する場合についても、スカラネット・パーソナルから「奨学金の継続を希望しない」という手続きが必要です。お配りした「【重要】 奨学金継続願提出手順・Q&A」を参照のうえ、必ず手続きを行ってください。

## Q. 貸与奨学金の第一種と第二種の併用受給をしていますが、どちらか一方だけ「奨学金継続 願」の手続きを行えばよいのですか?

A. 第一種と第二種のそれぞれで同じ内容の入力手続きを行ってください。

- Q. 給付奨学金と貸与奨学金を受給していますが、奨学金継続願の手続きは貸与のみ行えばよいのですか?
- A. 給付奨学金と貸与奨学金のそれぞれで入力手続きを行ってください。

#### Q. 今回の手続きで、貸与奨学金の第一種から第二種への変更及び月額の変更を行えますか?

A. 今回の手続きでは行えません。現在貸与を受けている種別と別の種別への切り替え又は 併用貸与を希望する場合は、2022年4月の新規募集での申請を行ってください。月額の変更 を希望する学生は、学生支援課までメールにてご連絡ください。

#### <経済状況の入力について>

- Q. 主として家計を支えている人の収入について、給与所得と給与所得以外の両方の収入がある 場合は、どのように入力したらよいですか?
- A. 【給与所得】欄と【給与所得以外】欄の両方に入力してください。どちらか片方しか収入が ない場合は、片方のみ入力してください。
- Q. 主として家計を支えている人の収入について、給与所得と給与所得以外の両方の収入がある 場合は、どのように入力したらよいですか?
- A. 「給与所得」欄と「給与所得以外」欄の両方に入力してください。どちらか片方しか収入が ない場合は、片方のみ入力してください。

# Q. 令和3年(2021年)の内容の源泉徴収票や確定申告書がないのですが、令和2年分の内容 のものでよいのでしょうか?

A. 令和2年分の内容のもので構いませんので、そのまま入力を進めてください。

#### Q. 2022 年 4 月から休学予定ですが、どのような手続きをとればよいでしょうか?

A. 必ずスカラネット・パーソナルから継続願手続きを行い、休学することが確定した時点で学生支援課に届出を提出してください。「継続を希望しない」と入力すると辞退(奨学金を辞める)することになりますので、注意してください。間違って入力した場合、復学後の再開・継続はできません。

<適格認定について>

- Q. 提出内容や学業成績により、2022 年 4 月より奨学金が停止・廃止又は減額になるのは どのような場合ですか?
- A. 修業年限で卒業ができない留年又は標準単位数を大幅に下回る場合、「停止」又は「廃止」 となる恐れがあります。また、文学部及び短期大学部の学生で、1年間の修得単位数が0単 位の場合、「廃止」となります。

<学部・学科毎の標準単位数(参考)>

- 文学部・・・1 年生:31 単位 2 年生:62 単位 3 年生:98 単位
- 歯学部・・・進級が出来ない時点で、停止(3年連続停止で廃止) 留年者が進級出来た場合は、復活

保育科・・・1 年生:32 単位 歯科衛生科・・・1 年生:34 単位 2 年生:68 単位

# Q. 傷病により思うように学業に取り組めませんでしたが、「廃止」「警告」になってしまうので しょうか。

 A.「廃止」「停止」の区分に掲げる学業成績等に該当する場合であっても、傷病・災害その他や むを得ない事由があると認められる場合、「廃止」「警告」に該当しない場合があります。
 該当する学生は、学生支援課まで申し出たうえで、罹災証明・診断書等の証明書類を提出し てください。

- 【参 考】
  - (1)貸与総額や毎月返還していく金額、返還が完了となる時期等を試算することができる Webサイトもありますので、参考にしてください。
     奨学金貸与・返還シミュレーション:
     <a href="http://simulation.sas.jasso.go.jp/simulation/">http://simulation.sas.jasso.go.jp/simulation/</a>
  - (2)大学等の卒業後に、地域への居住や就業など、定められた要件を満たした場合に、 奨学金の返還を支援する仕組みを設けている地方公共団体があります。 支援制度の内容・条件等は地方公共団体によって異なるため、詳細は直接お問い合わせ ください。

地方公共団体が実施する奨学金返還支援制度:

https://www.jasso.go.jp/shogakukin/chihoshien/sosei/seido/index.html

【担当・提出先】 鶴見大学・鶴見大学短期大学部 学生支援課

〒230-8501 横浜市鶴見区鶴見 2-1-3

E-mail : shogakukin@tsurumi-u.ac.jp